## **INVIO SOSTITUTIVO SPESOMETRO – ANTIELUSIONE v. 4.3**

Nel caso si presentasse la necessità di effettuare un invio sostitutivo, recuperare la ricevuta entratel e procedere nel seguente modo:

| - 4 -<br>Agenzia delle entrate - servizio telemat             | ICO ENTRATEL |
|---------------------------------------------------------------|--------------|
|                                                               |              |
| ELENCO DEI DOCUMENTI ACQUISITI E/O SCARTATI                   |              |
| PROTOCOLLO DI RICEZIONE : 14032610185022417 (A)               |              |
| NOME DEL FILE : MULTIPcct                                     |              |
| TIPO DI DOCUMENTO : Comunicazione Polivalente (Nuovo Spesomet | ro)          |
| DOCUMENTI ACOUISITI : 2                                       |              |
| DOCUMENTI SCĂRTATI : 0                                        |              |
| (B)                                                           |              |
| Esito Protocollo Codice fiscale Denominazione                 |              |
| documenti                                                     |              |
| acquisito 000001                                              |              |
| acquisit 000002 CELTERNAL FRAME CEALER FLAME                  |              |

## Integrare le informazioni della ricevuta entratel nel registro forniture.

Accedere al menu' Antielusione  $\rightarrow$  servizi  $\rightarrow$  registro forniture e cliccare sul [+] (a fianco del tipo comunicazione) in modo da visualizzare l'elenco delle aziende per cui è stata generata la fornitura ordinaria;

in corrispondenza dell'azienda digitare il numero del protocollo di ricezione (A) nel campo "Prot. AF" (sono 17 cifre), digitare il numero del protocollo documenti nel campo "Prot. Doc" (sono 6 cifre) ed infine salvare. (**n.b.: lasciare tipo comunicazione = ordinario**)

|                                                        | Registro forniture – 🗖 |                             |             |                  |           |                   |            |                    |         |  |
|--------------------------------------------------------|------------------------|-----------------------------|-------------|------------------|-----------|-------------------|------------|--------------------|---------|--|
| 🖶 Salva 🏄 Elimina 🧣 Filtro 🥰 Esci 🔞 Stampa lista       |                        |                             |             |                  |           |                   |            |                    |         |  |
|                                                        |                        |                             |             |                  |           |                   |            |                    |         |  |
| 💿 Situazione attuale 🔘 Forniture 🔘 Singola Azienda 🛛 👹 |                        |                             |             |                  |           |                   |            |                    | rnitura |  |
|                                                        | C dice                 | Denominazione               | Tipo comuni | Tipo fornitore   | Formato   | Prot. AF          | Prot. Doc. | Prot. AF Originale | Pro     |  |
| F                                                      |                        |                             |             |                  |           |                   |            |                    |         |  |
| Modello di comunicazione : Spesometro                  |                        |                             |             |                  |           |                   |            |                    |         |  |
|                                                        | Codice                 | Denominazione               | Tipo comuni | Tipo fornitore   | Formato   | Prot. AF          | Prot. Doc. | Prot. AF Originale | Pro     |  |
| 2                                                      | 60004                  | DAX PROX D'ORO D'ITALIA SRL | Ordinario   | 10 - Con interm  | Analitico | 00002342525565266 | 000001     |                    |         |  |
|                                                        | CR058                  | BASTIANELLO FRANCESCA       | Ordinario   | 01 - Archivia pr | Aggregato |                   |            |                    |         |  |
|                                                        |                        |                             |             |                  |           |                   |            |                    |         |  |

In fase di nuova creazione della fornitura:

- Scegliere la/le aziende per l'invio sostitutivo.
- Indicare che l'archiviazione è Sostitutiva

| Archiviazione C | Comunicazione Modello Polivalente<br>Indicare le impostazioni della fornitura.                                                                       | x   |  |  |  |  |  |
|-----------------|----------------------------------------------------------------------------------------------------|-----|--|--|--|--|--|
|                 | Dati Impegno         Intermediario       00072         Impegno       Comunicazione predisposta da chi effettua l'inv ▼         Data       02/04/2015 | 31  |  |  |  |  |  |
| 1               | Opzioni Aggioma dati impegno in anagrafica azienda Archivia propria azienda Controllo Telematico (Entratel)                                          |     |  |  |  |  |  |
| 1               | Impostazioni generali<br>Tipo comunicazione Sostitutiva Tipo formato SPS - Comunicazione Polivalente Analitica                                       | •   |  |  |  |  |  |
|                 | Archiviazione nome file C:\Telematico\SPESOMETRO\2014\201547105017                                                                                   | ] 🔯 |  |  |  |  |  |

poi proseguire come di consueto.